一键安装 redmine3.2.0,安装过程一路 NEXT 即可。安装敏捷插件时会遇到相关问题。现所 安装插件经验分享下。

第一:下载 redmine\_agile-1\_4\_0-light 敏捷插件文件,解压后放到

C:\BitNami\redmine-3.2.0-1\apps\redmine\htdocs\plugins  $\exists \, \ensuremath{\mathbb{R}} op$ 

第二:执行: C:\BitNami\redmine-3.2.0-1\apps\redmine\htdocs\plugins>bundle install 命令。 第三:执行:

C:\BitNami\redmine-3.2.0-1\apps\redmine\htdocs\plugins>rakeredmine:plugins:migrate RAILS\_ENV=production  $\hat{m} \Leftrightarrow \hat{\circ}$ 

执行后报出红色部分的错误提示

p

C:\BitNami\redmine-3.2.0-1\apps\redmine\htdocs\plugins>rake redmine:plugins:migrate RAILS ENV=production

(in C:/BitNami/redmine-3.2.0-1/apps/redmine/htdocs)

rake aborted!

You have already activated rake 10.1.0, but your Gemfile requires rake 10.4.2. P gem install -v=10.4.2 rake

repending `bundle exec` to your command may solve this.

C:/BitNami/redmine-3.2.0-1/apps/redmine/htdocs/config/boot.rb:6:in `<top (requir ed)>'

C:/BitNami/redmine-3.2.0-1/apps/redmine/htdocs/config/application.rb:1:in `<top (required)>'

C:/BitNami/redmine-3.2.0-1/apps/redmine/htdocs/Rakefile:5:in `<top (required)>'

(See full trace by running task with --trace)

解决方法如下: 依次执行下面命令进行解决

C:\BitNami\redmine-3.2.0-1>gem sources --remove https://rubygems.org/

C:\BitNami\redmine-3.2.0-1>gem sources

--addhttps://rubygems-china.oss-cn-hangzhou.aliyuncs.com/

C:\BitNami\redmine-3.2.0-1>gem install rake -v '10.4.2'

## C:\BitNami\redmine-3.2.0-1>gem install rake -v '10.4.2'

Fetching: rake-10.4.2.gem (100%)

rake's executable "rake" conflicts with C:/BitNami/redmine-3.2.0-1/ruby/bin/rake

Overwrite the executable? [yN] gem install rake -v '10.4.2'y rake's executable "rake" conflicts with C:/BitNami/redmine-3.2.0-1/ruby/bin/rake

Overwrite the executable? [yN] y Successfully installed rake-10.4.2 Parsing documentation for rake-10.4.2 Installing ri documentation for rake-10.4.2 Done installing documentation for rake after 1 seconds 1 gem installed

C:\BitNami\redmine-3.2.0-1>gem list

截图部分出现【yN】时直接输入 Y 即可。

最后执行 C:\BitNami\redmine-3.2.0-1\apps\redmine\htdocs\plugins>rake redmine:plugins:migrate RAILS\_ENV=production 命令

重启服务安装完成

| scru      | scrum <b>功能测试</b> |    |      |     |           |         |    |    |      |    |         |         |   |  |
|-----------|-------------------|----|------|-----|-----------|---------|----|----|------|----|---------|---------|---|--|
| 概述        | 活动                | 问题 | 新建问题 | 甘特图 | 敏捷        | 日历      | 新闻 | 文档 | Wiki | 文件 | 配置      |         |   |  |
| 敏捷看板      |                   |    |      |     |           |         |    |    |      |    |         |         |   |  |
| 过滤        | 588<br>588        |    |      |     |           |         |    |    |      |    |         | 增加过滤器   | • |  |
| ▶ 选巧      | Ū.                |    |      |     |           |         |    |    |      |    |         |         |   |  |
| ✓ 应用 2 清除 |                   |    |      |     |           |         |    |    |      |    |         |         |   |  |
|           | 新建 (0)            |    |      |     |           | 进行中 (1) |    |    |      |    | 已完成 (0) | 已退回 (0) |   |  |
|           |                   |    |      |     | scrum功能测试 |         |    |    |      |    |         |         |   |  |
|           |                   |    |      |     | test      |         |    |    |      |    |         |         |   |  |